## • AirTies

## Köprü Olarak Ayarlar

Değerli Müşterimiz,

Cihazınızı köprü (Bridge) modunda çalıştırarak Ethernet portlu yazıcınızı ya da kablosuz özelliği olmayan bilgisayarınızı kablo kullanmadan mevcut kablosuz ağınıza bağlayabilirsiniz.

Bunun için, bilgisayarınızın ağ adaptörüne AirTies Cihazın varsayılan IP adresi olan 192.168.2.254 adresi ile aynı network bloğundan bir IP adresini statik olarak girmeniz gerekmektedir (Ör: 192.168.2.50). İşletim sisteminize göre aşağıdaki yönergeleri izleyerek bu işlemi yapabilirsiniz.

Öncelikle modem ve bilgisayarınız arasına lütfen bir Ethernet (LAN) kablosu takınız.

1. Başlat menüsünden Denetim Masası'na giriniz.

2. Denetim Masasından XP ise Ağ Bağlantıları / Vista veya Windows 7 ise Ağ ve Paylaşım Merkezine giriniz.

3. XP'de Ağ Bağlantıları altında / Vista'da Ağ Bağlantılarını Yönet menüsünde / Windows 7'de Bağdaştırıcı ayarlarını değiştir menüsünden AirTies cihazınıza bağlanacağınız ağ adaptörünün (Yerel Ağ Bağlantısı) üzerine sağ tıklayıp özelliklerine giriniz.

4. Ağ bağlantısı özelliklerinde XP ise Internet iletişim kuralları(TCP/IP) / Vista Ve Windows 7 için ise Internet Protokolü sürüm 4(TCP/IPv4) seçeneğine çift tıklayınız.

5. Açılan **Internet iletişim kuralları(TCP/IP) veya Internet Protokolü sürüm 4(TCP/IPv4)** penceresinde Aşağıdaki IP adresini kullan seçeneğini işaretleyiniz ve aşağısında açılan IP adresi alanına **192.168.2.50** IP adresi giriniz.

6. IP adresi alanı altındaki Alt ağ Maskesi alanına geldiğinizde, burada **255.255.255.0** adresi otomatik olarak gelecektir. Bu alanı değiştirmenize gerek yoktur.

7. Pencerenin sağ altındaki Tamam tuşuna basarak işlemi tamamlayınız.

8. Bu işlemeleri tamamladıktan sonra, internet tarayıcınızı (Internet Explorer, Firefox vb.) açarak <u>http://192.168.2.254</u> adresinden cihazınızın gelişmiş ayarlarına erişebilirsiniz.

9. Cihazınızın web ara yüzünün "**GİRİŞ**" ekranı gelecektir. Bu ekranda giriş için şifre isteyen bir iletişim kutusu göreceksiniz. Cihazınızın varsayılan olarak giriş şifresi yoktur. "**Şifre**" alanını boş bırakıp "**Tamam**" tuşuna basarak giriş yapabilirsiniz.

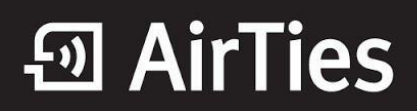

|       | GIRIŞ |
|-------|-------|
| Şifre |       |
|       | ТАМАМ |

10. Cihazın Web ara yüzünde "KABLOSUZ" ana menüsünün altında "Kablosuz Ağ Ayarları" menüsüne girerek, ekrana gelen "Kablosuz Ağ Ayarları" sayfasında "Çalışma Modu" seçeneğini "Köprü" olarak seçiniz.

Bağlanmak istediğiniz erişim noktasının ismini aşağıdaki listeden seçerek üzerine tıklayınız.

| Kablosi                                                                                                    | ız Ağ Ayarları                                                                                |                    |
|----------------------------------------------------------------------------------------------------|-----------------------------------------------------------------------------------------------|--------------------|
| Cihazınız için ka                                                                                                    | blosuz çalışma modu.                                                                          |                    |
| Çalışma Modu:                                                                                                    | Köprü 🔻                                                                                       |                    |
| <b>Erişim Noktası(EN)</b> – Cihazınız bir erişim no<br>parçası olarak yapılandırılabilir.                             | oktası olarak çalışacaktır ve MESH ağının                                                     | bir                |
| <b>Köprü</b> – Cihaza Ethernet portundan bağlı iste<br>Cihazınızdaki Erişim Noktası işleminin "Köprü<br>unutmayınız.  | mcilerin kablosuz ağınıza bağlanmasını sə<br>Modu" seçili olduğu zaman etkin olmadığı         | ığlar.<br>Ni       |
| Universal Repeater – Cihazınız, kapsama a<br>Erişim Noktasının sinyalini tekrar edecektir. Et<br>ile köprülenecektir. | ılanını ve hızı artırmak için seçili olan Kab<br>thernet portu da seçili olan Kablosuz Erişii | losuz<br>m Noktası |
| AirTies Air5650 4DC3                                                                                                  | atil                                                                                          | <u>0</u>           |
| <u>AirTies Modem</u>                                                                                                  | ati                                                                                           | •                  |
| Şifre:<br>Bağlan İptal                                                                                                |                                                                                               | =                  |
| AKTIVITE3                                                                                                    | ail                                                                                           | 8                  |
| annotate-WLAN Fast                                                                                                    | ati                                                                                           | Ĥ                  |
| assert-WLAN Fast                                                                                                    | ati                                                                                           | 8                  |
| atrial-WLAN Fast                                                                                                    | ati                                                                                           | <b>B</b>           |
| blesses-WLAN Fast                                                                                                    | atil                                                                                          | <u>a</u>           |
| breaths-WLAN Fast                                                                                                    | ati                                                                                           | ê                  |
| <u>Elle Yapılandırma</u>                                                                                              |                                                                                               |                    |

11. Şifre ekranına bağlanmak istediğiniz erişim noktasının şifresini girerek "Bağlan" butonuna tıklayınız.

Karşınıza gelen uyarıda Tamam(OK) seçeneğini seçerek devam ediniz.

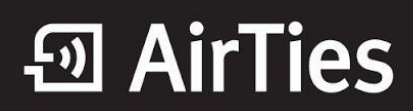

\* III

| Kah  | 100117 | Λa  | Av2 | T a r |
|------|--------|-----|-----|-------|
| T(ab | 10302  | r y | ~,  |       |
|      |        |     |     |       |

Cihazınız için kablosuz çalışma modu.

Çalışma Modu: Köprü 🔻

Erişim Noktası(EN) – Cihazınız bir erişim noktası olarak çalışacaktır ve MESH ağının bir parçası olarak yapılandırılabilir.

**Köprü** – Cihaza Ethernet portundan bağlı istemcilerin kablosuz ağınıza bağlanmasını sağlar. Cihazınızdaki Erişim Noktası işleminin "Köprü Modu" seçili olduğu zaman etkin olmadığını

| Web sayfasınd                                                                                                    | lan ileti          | ×           | Ŋ                                                          |
|----------------------------------------------------------------------------------------------------|--------------------|-------------|------------------------------------------------------------|
| Köprü modu, Erişim Noktası modunu devre dışı bırakacak ve bu cihaza<br>kablosuz Erişim Noktası olarak bağlanmak mümkün olmayacaktır. Eğer<br>şu anda kablosuz olarak bağlıysanız, lüften bir Ethernet kablosu<br>kullanarak bu cihaza bağlanınız. Cihazınızın IP adresinin<br>değişebileceğini unutmayınız. |                    |             | in seçili olan Kablosuz<br>an Kablosuz Erişim Noktası<br>A |
|                                                                                                    |                    | Tamam İptal |                                                            |
| _                                                                                                    | Bağlan İptal       |             |                                                            |
|                                                                                                    | AKTIVITE3          | atil        | 8                                                          |
|                                                                                                    | annotate-WLAN Fast | .ati        | 8                                                          |
|                                                                                                    | assert-WLAN Fast   | ati         | 0                                                          |
|                                                                                                    | atrial-WLAN Fast   | ati         | 8                                                          |
|                                                                                                    | blesses-WLAN Fast  | atil        | 8                                                          |
|                                                                                                    | breaths-WLAN Fast  | ati         | 8                                                          |
|                                                                                                    | Elle Yapılandırma  |             |                                                            |

12. Seçtiğiniz erişim noktasına bağlanırken "Bağlanıyor" uyarısı alacaksınız.

| Kablosuz                                                                                                    | Ağ Ayarları                                                                    |                              |   |
|----------------------------------------------------------------------------------------------------|--------------------------------------------------------------------------------|------------------------------|---|
| Cihazınız için kab                                                                                                    | losuz çalışma modu.                                                            |                              |   |
| Çalışma Modu:                                                                                                    | öprü 🔻                                                                         |                              |   |
| Erişim Noktası(EN) – Cihazınız bir erişim nol<br>parçası olarak yapılandırılabilir.                                             | tası olarak çalışacaktır ve MESH ağ                                            | ğının bir                    |   |
| <b>Köprü</b> – Cihaza Ethernet portundan bağlı isten<br>Cihazınızdaki Erişim Noktası işleminin "Köprü M<br>unutmayınız.         | ncilerin kablosuz ağınıza bağlanmas<br>odu" seçili olduğu zaman etkin olmı     | sını sağlar.<br>adığını      |   |
| <b>Universal Repeater</b> – Cihazınız, kapsama alı<br>Erişim Noktasının sinyalini tekrar edecektir. Eth<br>ile köprülenecektir. | anını ve hızı artırmak için seçili olan<br>ernet portu da seçili olan Kablosuz | n Kablosuz<br>Erişim Noktası |   |
| Bağlanmak için EN seçiniz                                                                                                    |                                                                                | Yenile                       | Â |
| AirTies Modem                                                                                                    | Bağlanıyor                                                                     | 8                            | = |
| agenesias-WLAN Fast                                                                                                    | ati                                                                            | 8                            |   |
| airted-WLAN Fast                                                                                                    | .asii                                                                          | •                            |   |
| AIRTIES                                                                                                    | ati                                                                            | 8                            |   |
| AirTies Air5341                                                                                                    | ati i                                                                          |                              |   |
| AirTies Air5650 4DC3                                                                                                    | anii                                                                           | 8                            |   |
| annotate-WLAN Fast                                                                                                    |                                                                                | 8                            |   |
| aphides-WLAN Fast                                                                                                    | ati                                                                            | 8                            |   |
| ARCE                                                                                                    | atii                                                                           | 8                            |   |
| assert-WI AN Fast<br>Elle Yapılandırma                                                                                          |                                                                                |                              | - |

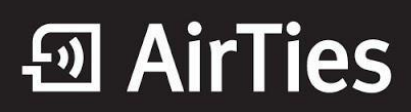

Daha sonra Ethernet portlu yazıcınızı ya da kablosuz özelliği olmayan bilgisayarınızı cihazınıza kablo ile bağlayarak bağlantınızı kontrol edebilirsiniz.

## Tüm cihazlar ayarlandıktan sonra yerel ağınıza atadığınız Statik IP ayarını önceki haline getirmeyi unutmayın lütfen.

AirTies ürünlerini tercih ettiğiniz için teşekkür ederiz.

Saygılarımızla.